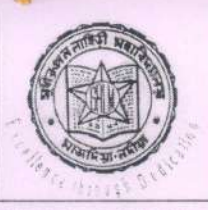

Phone: +91 7432 991235, +91 3472 295189 EMAIL : srlmahavidyalaya@rediffmail.com Website: www.srlm.ac.in

# Sudhiranjan Lahiri Mahavidyalaya

(Accredited by NAAC) ESTD 1966

(Affiliated to the University of Kalyani & Approved by the UGC under section 2 (f) & 12B) P.O. - MAJDIA, DIST. NADIA PIN - 741507 WEST BENGAL, INDIA.

Memo No. SRLM/167/2024

Date: 05.10.2024

### NOTICE

#### Subject: Admission Notice for 3rd and 5th Semester Students

This is to inform all students of 3rd and 5th Semesters that the admission process for the upcoming semester will commence from 5th October 2024 and will continue till 31st October 2024. Students are required to submit their admission fees during this period by following the steps mentioned below: Steps for Admission Fee Submission:

- 1. Open the college website: www.srlm.ac.in
- 2. Click on the "Log In" button at the top of the homepage.
- 3. Select "Student Log In." (Alternatively you can use the link below to directly move to the Student Log In Page : <u>https://erp.srlm.ac.in/StudentPortal/Login.aspx</u>)
- 4. Log into the student end of the college ERP using your Student ID and password.
  - If you do not have your Student ID and password, click on "FIND DETAILS," select your course, and enter your name. Then click on SHOW button.
  - Your password is the same as your Student ID.
- 5. After logging in, click on the "PAY ONLINE" option.
- 6. Click on the "Continue" button.
- 7. Enter your Mobile No., Email ID, and University Registration No.
- 8. Tick the "Tick to Confirm before payment" checkbox.
- 9. Click on the "Pay" button to proceed to the Bill Desk page.
- 10. Pay your fees using a suitable payment option.
- 11. You can check your payment receipt under "Payment History" after completing the payment.

All students are requested to complete the payment before the deadline to avoid any inconvenience. For any queries or assistance, feel free to contact the college administration.

Anh 05/10/2024

Dr. Dipankar Ghosh Principal DR. DIPANKAR GHOSH PRINCIPAL Sudhiranjan Lahiri Mahavidyalaya MAJDIA, NADIA

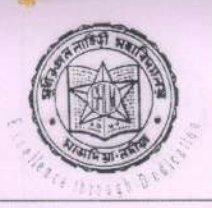

Phone: +91 7432 991235, +91 3472 295189 EMAIL : srlmahavidyalaya@rediffmail.com Website: www.srlm.ac.in

# Sudhiranjan Lahiri Mahavidyalaya

(Accredited by NAAC) ESTD 1966

(Affiliated to the University of Kalyani & Approved by the UGC under section 2 (f) & 12B) P.O. - MAJDIA, DIST. NADIA PIN – 741507 WEST BENGAL, INDIA.

Memo No. SRLM/167/2024

Date: 05.10.2024

## NOTICE

### Subject: Admission Notice for 3rd and 5th Semester Students

এটি ৩য় এবং ৫ম সেমেস্টারের সকল শিক্ষার্থীদের জানানো হচ্ছে যে, আসন্ন সেমেস্টারের জন্য ভর্তি প্রক্রিয়া **৫ই অক্টোবর ২০২৪** তারিখ থেকে শুরু হবে এবং **৩১শে অক্টোবর ২০২৪** পর্যন্ত চলবে। শিক্ষার্থীদের এই সময়ের মধ্যে তাদের ভর্তি ফি জমা দিতে হবে, নিচে উল্লেখিত ধাপগুলি অনুসরণ করে:

### ভর্তি ফি জমা দেওয়ার ধাপসমূহ:

১. কলেজের ওয়েবসাইট খুলুন: <u>www.srlm.ac.in</u>

২. হোমপেজের শীর্ষে "Log In" বোতামে ক্লিক করুন।

৩. "Student Log In" নির্বাচন করুন। (অথবা, সরাসরি Student Log In পেজে যেতে এই লিংকটি ব্যবহার করতে পারেন: <u>https://erp.srlm.ac.in/StudentPortal/Login.aspx</u>)

৪. কলেজ ERP এর স্টুডেন্ট এন্ড-এ আপনার Student ID এবং পাসওয়ার্ড ব্যবহার করে লগ ইন করুন।

• যদি আপনার Student ID এবং পাসওয়ার্ড না থাকে, "FIND DETAILS" এ আপনার কোর্স নির্বাচন

করুন এবং আপনার নাম লিখুন। তারপর "SHOW" বোতামে ক্লিক করুন।

- আপনার পাসওয়ার্ড আপনার Student ID-র সাথে একই।
- ৫. লগ ইন করার পরে, "PAY ONLINE" অপশনে ক্লিক করুন।
- ৬. "Continue" বোতামে ক্লিক করুন।

৭. আপনার Mobile No., Email ID, এবং University Registration No. প্রবেশ করান।

- ৮. "Tick to Confirm before payment" চেকবক্সে টিক চিহ্ন দিন।
- ৯. "Pay" বোতামে ক্লিক করুন, যা আপনাকে Bill Desk পেজে নিয়ে যাবে।
- ১০. আপনার সুবিধামত পেমেন্ট অপশন ব্যবহার করে ফি প্রদান করুন।
- ১১. পেমেন্ট সম্পন্ন হওয়ার পর, "Payment History" এ গিয়ে আপনার পেমেন্ট রসিদ চেক করতে পারেন।

সমস্ত শিক্ষার্থীকে অনুরোধ করা হচ্ছে সময়সীমার আগে পেমেন্ট সম্পন্ন করতে, যাতে কোনো অসুবিধা না হয়। কোনো প্রশ্ন বা সাহায্যের প্রয়োজন হলে, কলেজ প্রশাসনের সাথে যোগাযোগ করুন।

00/10/2024,

Dr. DipankarpAhosh R GHOSH Principal PRINCIPAL Sudhiranjan Lahiri Mahavidyalaya MAJDIA, NADIA

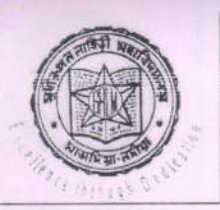

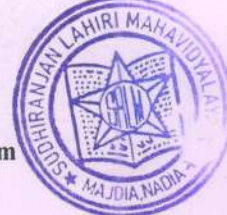

Phone: +91 7432 991235, +91 3472 295189 EMAIL : srlmahavidyalaya@rediffmail.com Website: www.srlm.ac.in

# Sudhiranjan Lahiri Mahavidyalaya

(Accredited by NAAC)

ESTD 1966 (Affiliated to the University of Kalyani & Approved by the UGC under section 2 (f) & 12B) P.O. - MAJDIA, DIST. NADIA PIN – 741507 WEST BENGAL, INDIA.

#### UG 3rd Semester (NEP) [ADMISSION] Fee Structure

| SUBJECT                  | Amount<br>Rs |
|--------------------------|--------------|
| B.Com Major              | 1570         |
| Geography Major          | 1870         |
| Physical Education Major | 1810         |
| B.A Other Major          | 1510         |

#### 5th Semester(CBCS) 2024 Admission Fee Structure

| B.A Hons                          | 1262 |  |
|-----------------------------------|------|--|
| B.A/B.Sc Hons in Geography        | 1622 |  |
| B.Com Hons                        | 1322 |  |
| B.A/B.Sc Gen                      | 1112 |  |
| B.A/B.Sc Gen with GEOPCC          | 1412 |  |
| B.A/B.Sc Gen with PEDPCC          | 1412 |  |
| B.A/B.Sc Gen with GEOPCC & PEDPCC | 1712 |  |

Philos/10/2024

DR. DIPANKAR GHOSH PRINCIPAL Sudhiranjan Lahiri Mahavidyalaya MAJDIA,NADIA

## Online Fees Payment Process from Student End ightarrow

1. Login to the Student end of College ERP using Student ID and Password

| Student Protei | SUDHIRANJAN LAHIRI MAHAVIDYALAYA<br>Affiliated with the University of Kalyani<br>Sudhiranjan Lahiri Mahavidyalaya, Majdia, Nadia-741507<br>(* +917432991235 / 03472-276206   🖾 srimahavidya | , West Bengal<br>alaya@rediffmail.com |  |  |
|----------------|----------------------------------------------------------------------------------------------------|---------------------------------------|--|--|
| Siudeni Protai |                                                                                                    |                                       |  |  |
| Notice         |                                                                                                    | Login                                 |  |  |
| 16/09/2024 Que | stion Paper Links_2ND Sem (NEP) Internal Assessment_Session 2023-24                                                                                                    | Enter Student ID                      |  |  |
|                |                                                                                                    | ······                                |  |  |
|                |                                                                                                    | Enter Pessword                        |  |  |
| 5/09/2024 2Nd  | Semester MDC & AECC Internal Examinations_2024                                                                                                    | E INEL E ESEMUEL                      |  |  |
| 05/09/2024 2Nd | Semester MDC & AECC Internal Examinations_2024                                                                                                    | Forgot Password?                      |  |  |

2. Then, Click on PAY ONLINE Option

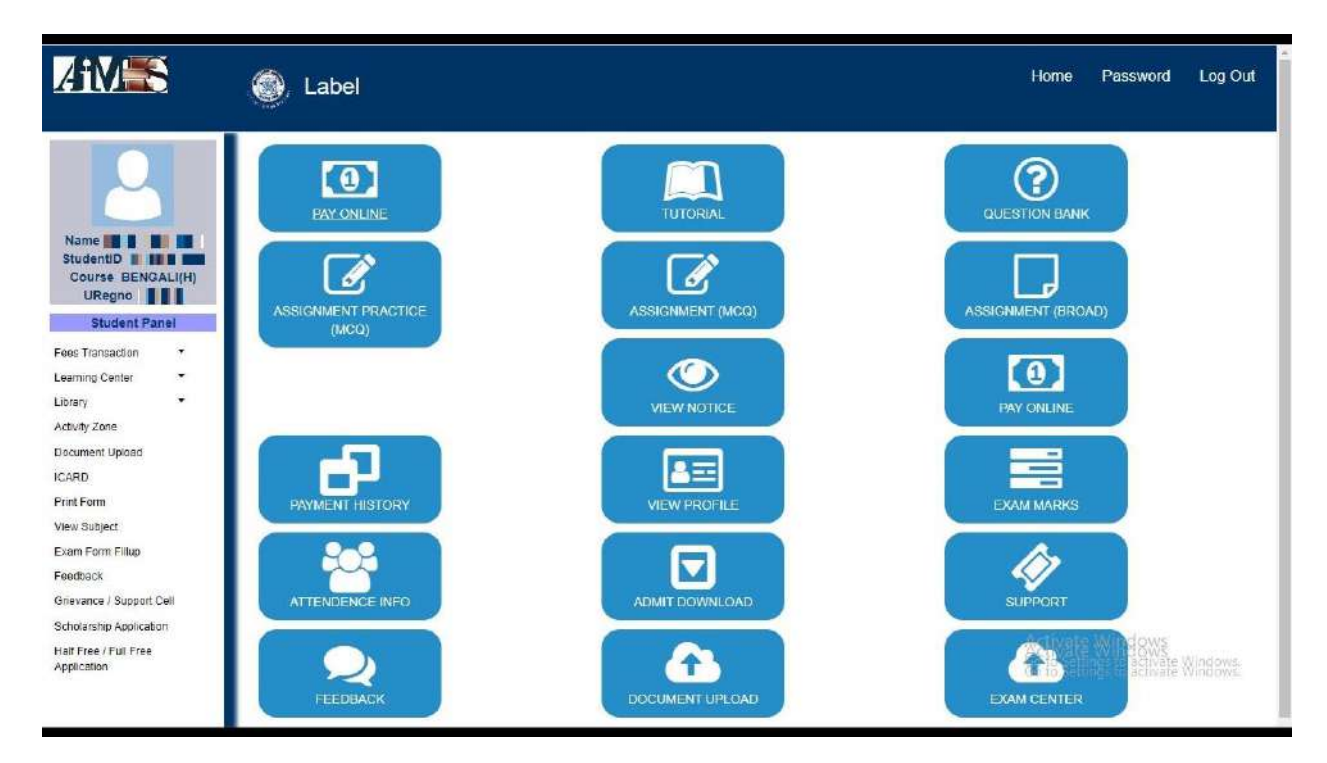

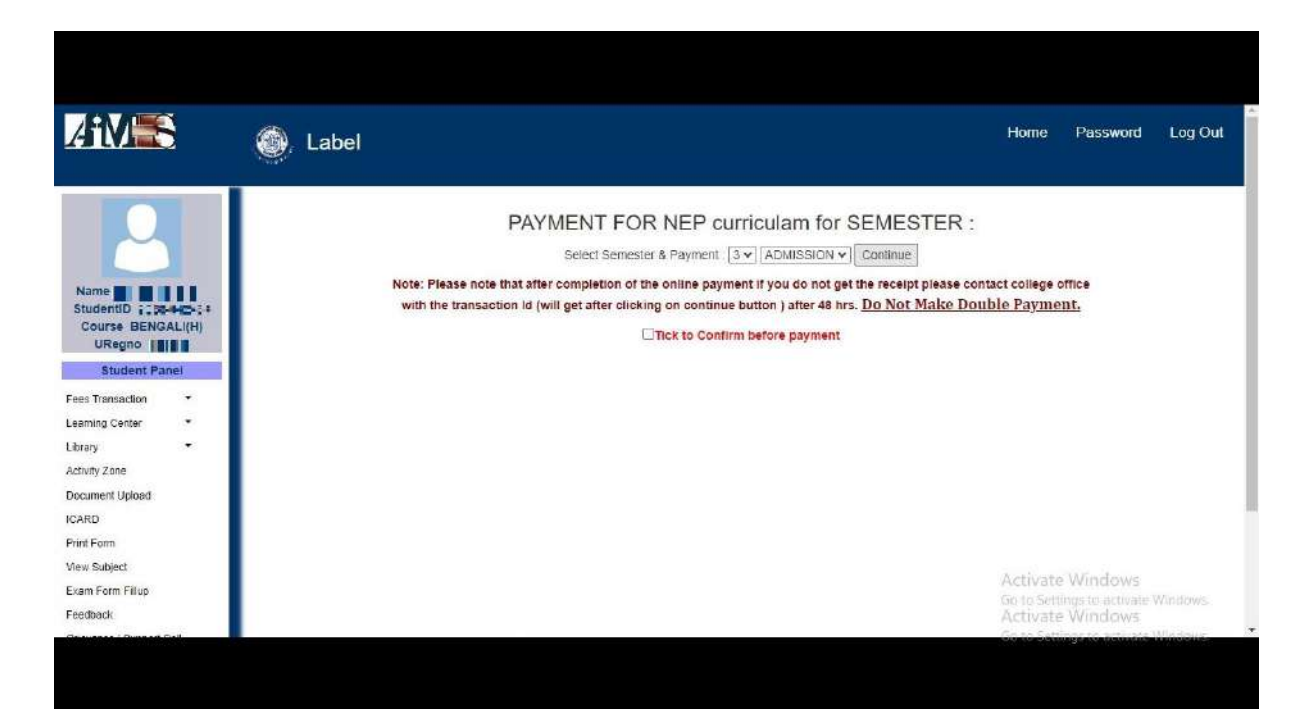

3. Then, Click on Continue Button

4. Now, we have to give our **Mobile No., Email ID and University Registration No.** and tick the **Tick to Confirm before payment** checkbox. **Then,** click on **Pay button** for Fees Payment which will redirect us to the **Bill desk Page.** 

| AFM                   | 5      | Label                                                                                                    |                      |                                   |                                                       | Home                          | Password            | Log Oul   |
|-----------------------|--------|----------------------------------------------------------------------------------------------------|----------------------|-----------------------------------|-------------------------------------------------------|-------------------------------|---------------------|-----------|
| 2                     |        |                                                                                                    | PA                   | MENT FOR N<br>Select Semester & F | IEP curriculam for S<br>Payment : [3 v] [ADMISSION v] | Continue                      |                     |           |
| Name                  | LADAL  | Select Payment Method:<br>Mobile No.                                                                                      | BILLDESKV2 ~         | 1                                 |                                                       |                               |                     |           |
| StudentID Course BENG | ALI(H) | Email                                                                                                    | abcd@gmail.com       |                                   |                                                       |                               |                     |           |
| URegno 📜              | 2864   | University Registration No.                                                                                               | Takata               |                                   |                                                       |                               |                     |           |
| Student Pr            | nel    | oniversity regiseration no.                                                                                               |                      |                                   |                                                       |                               |                     |           |
| Fees Transaction      |        | Pay Tranid                                                                                                    | Payment              | ADMIRRIGH                         | Amount                                                |                               |                     |           |
| Learning Center       |        | roy                                                                                                    | 20                   | ADMISSION                         | 1010                                                  |                               | reation .           |           |
| Library               |        | Note: Please note that after completion of the online payment if you do not get the receipt please contact college office |                      |                                   |                                                       |                               |                     |           |
| Activity Zone         |        |                                                                                                    | and the sumaction of | win ger alter choking o           | in containde battoin y anter 40 ms.                   | . Do Not Plake Double I dyine | 2114                |           |
| Document Upload       |        |                                                                                                    |                      | Ticl                              | to Confirm before payment                             |                               |                     |           |
| ICARD                 |        |                                                                                                    |                      |                                   |                                                       |                               |                     |           |
| Print Form            |        |                                                                                                    |                      |                                   |                                                       |                               |                     |           |
| View Subject          |        |                                                                                                    |                      |                                   |                                                       | Activati                      | Windows             |           |
| Exam Form Fillup      |        |                                                                                                    |                      |                                   |                                                       | Go to Set                     | lings to activate W | lindidw/s |
| Feedback              |        |                                                                                                    |                      |                                   |                                                       | Activate                      | e Windows           |           |